# 學生端如何從Google Classroom進入線上 直播課程

國小部資訊組

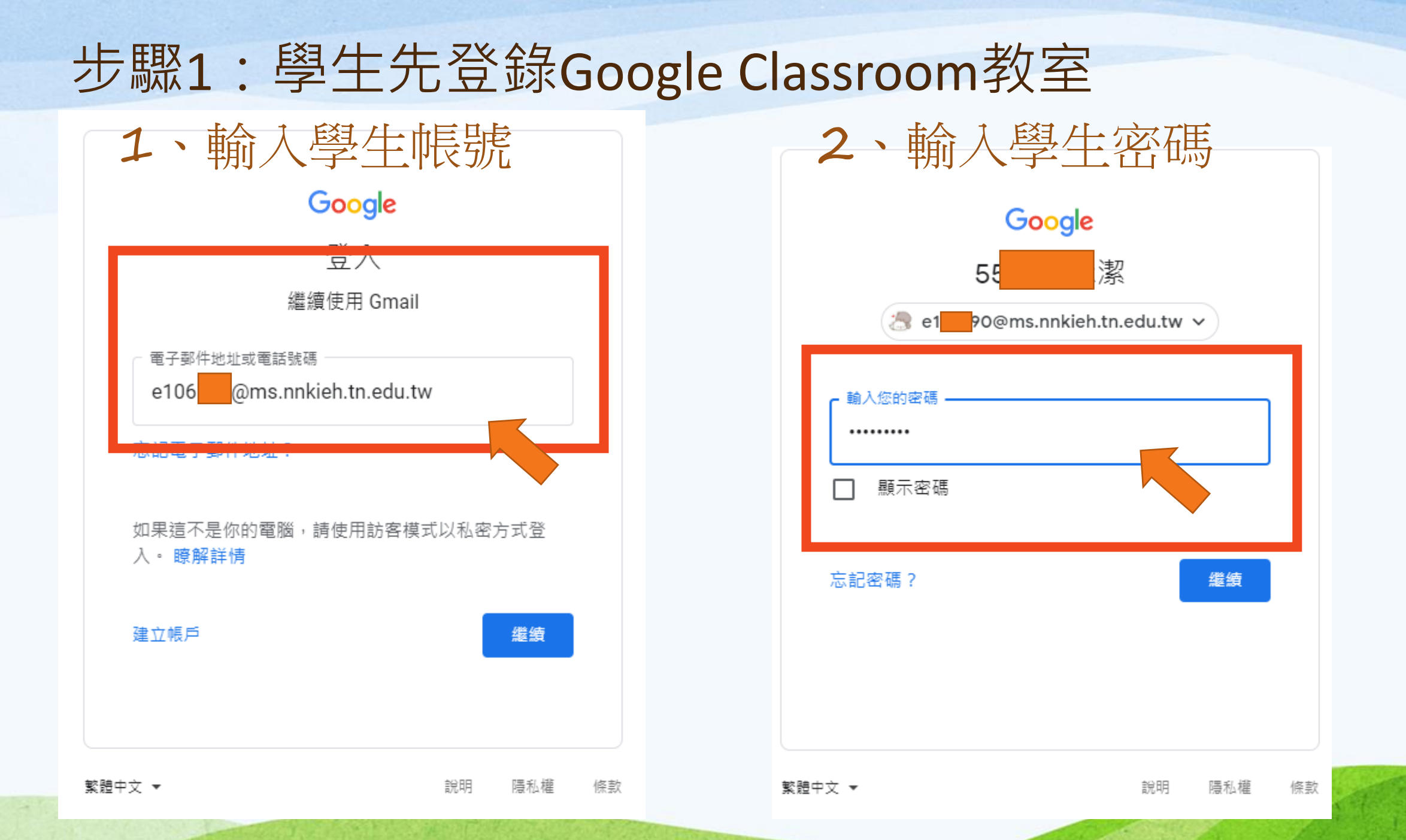

# 步驟2:點選右上角九宮格後,選擇Classroom

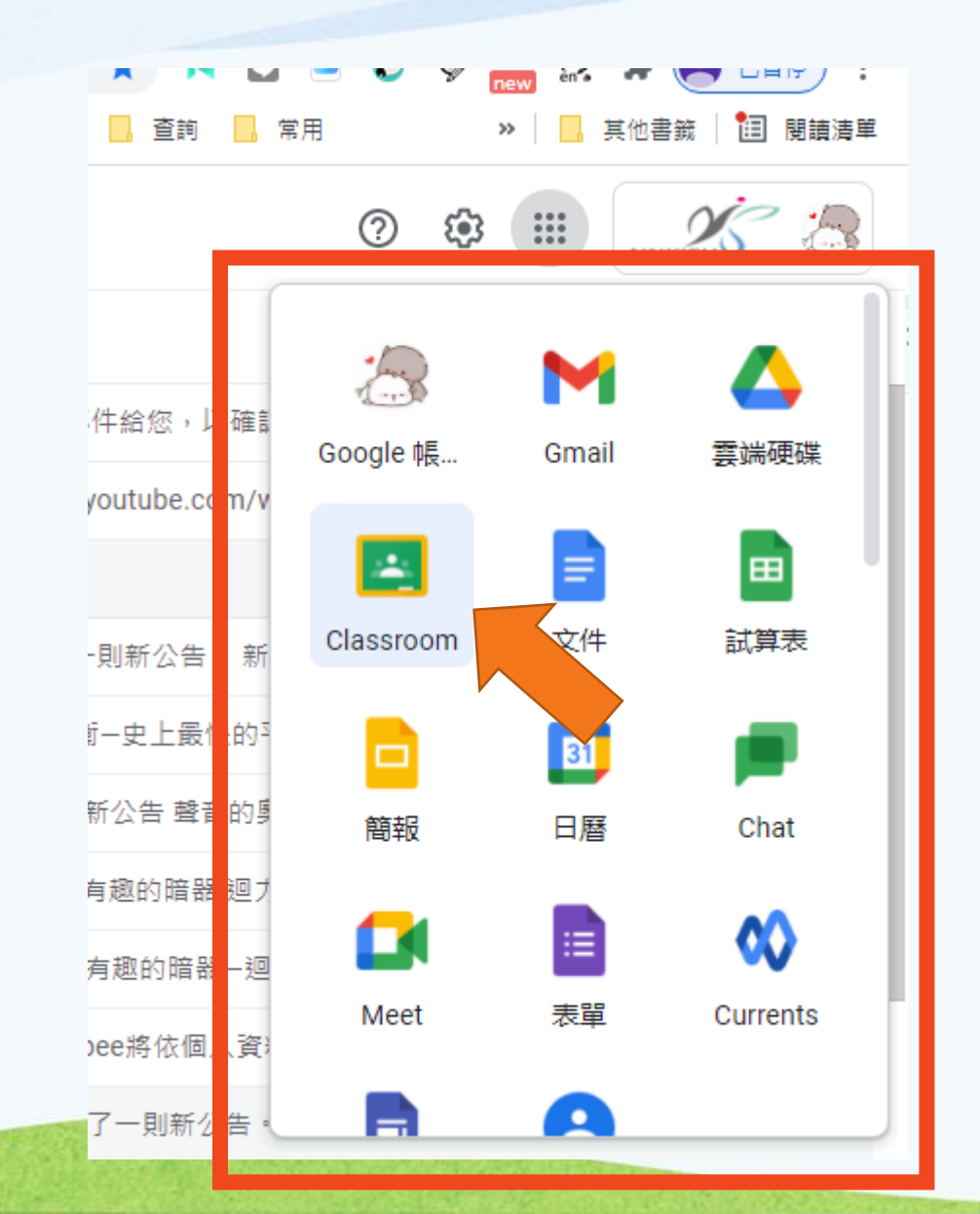

步驟3:點選課程圖示,進入到教室。

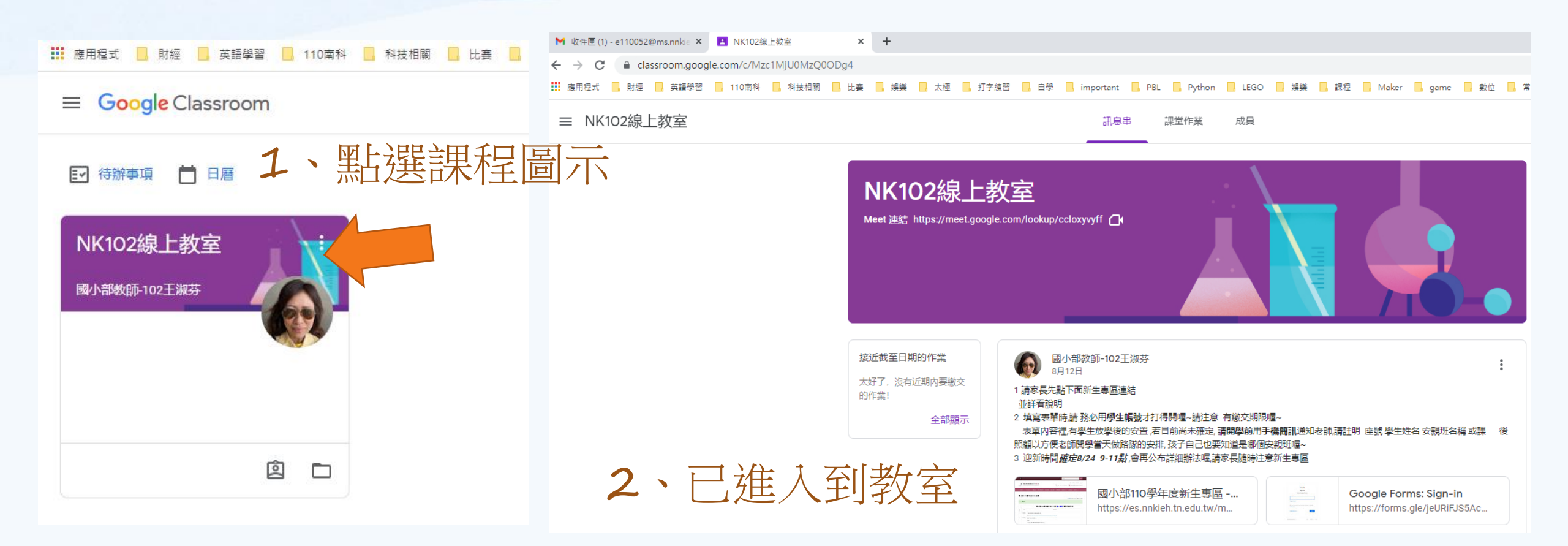

# 步驟4:有三種方式可以進入Meet線上課程

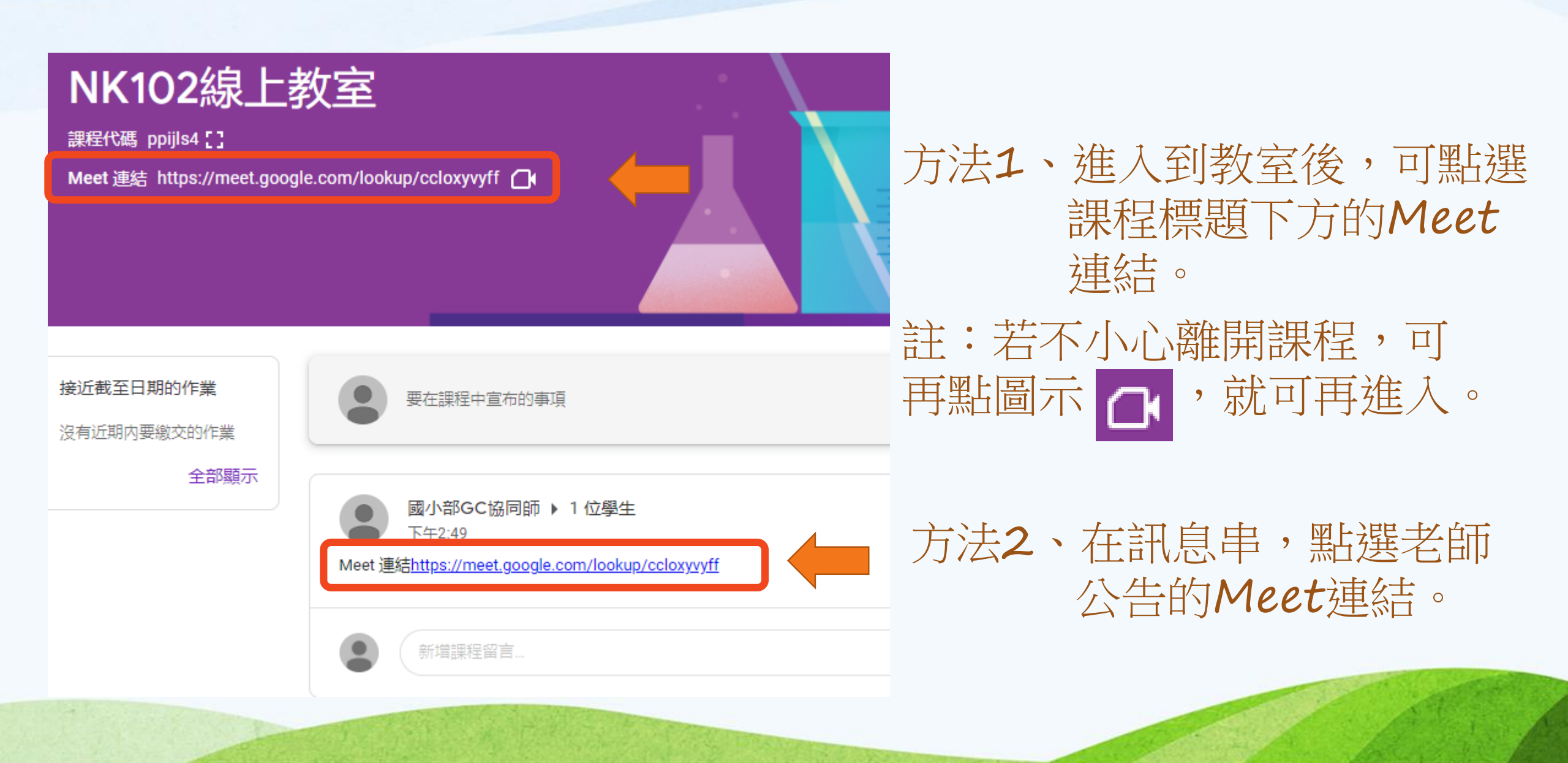

步驟4:有三種方式可以進入Meet線上課程

| = 🎽 Gmail                                 | Q 搜尋郵件 ▼                                                                                                    | ? 🕸 🏭               | NNKIEH     | 2        |
|-------------------------------------------|----------------------------------------------------------------------------------------------------|---------------------|------------|----------|
| ╋ 撰寫                                      |                                                                                                    | 第 1 個,共 57 個        | < >        | 31       |
| □ 收件匣 5                                   | 新公告:「請大家點選以下連結進入直播課程:…」 🛯 🖉 🗮 🗙                                                                                              |                     | ē 2        |          |
| <ul> <li>★ 已加星號</li> <li>③ 已延後</li> </ul> | <b>國小部外語行政助理吳怡慧 (Classroom)</b> <no-reply+f51f8ff3@classroom.google.com><br/>寄給 我 ▼</no-reply+f51f8ff3@classroom.google.com> | 上午10:53 (8 分鐘前) 🛛 🏠 | <b>←</b> : | 0        |
| <ul> <li>寄件備份</li> <li>草稿</li> </ul>      |                                                                                                    |                     |            | 0        |
| → 更多                                      | Google Classroom                                                                                                    |                     |            | +        |
| Meet                                      |                                                                                                    |                     |            | <u> </u> |
| ■ 我的會議                                    | 學生角色您好:                                                                                                    |                     |            |          |
| Hangouts<br>♀<br>學生角色 → +                 | 國小部外語行政助理吳怡慧在「 <u>英語閱讀課(測試版) 測試版</u> 」中張贴了一則新公<br>告。                                                                         |                     |            |          |
| <b>9</b> 5<br>最近未進行任何即時通訊<br>發起新的即時通訊     | 請大家點選以下連結進入直播課程:<br>https://meet.google.com/<br>lookup/fokc53lq7d<br>周啟                                                      | 選連結                 |            |          |

方法3、開課前10分鐘,請 學生到個人信箱,收信可看到 課堂Meet連結。

#### 步驟5:按下Meet連結後,您將看到此畫面,請先 將麥克風關閉後,按下『立即加入』。

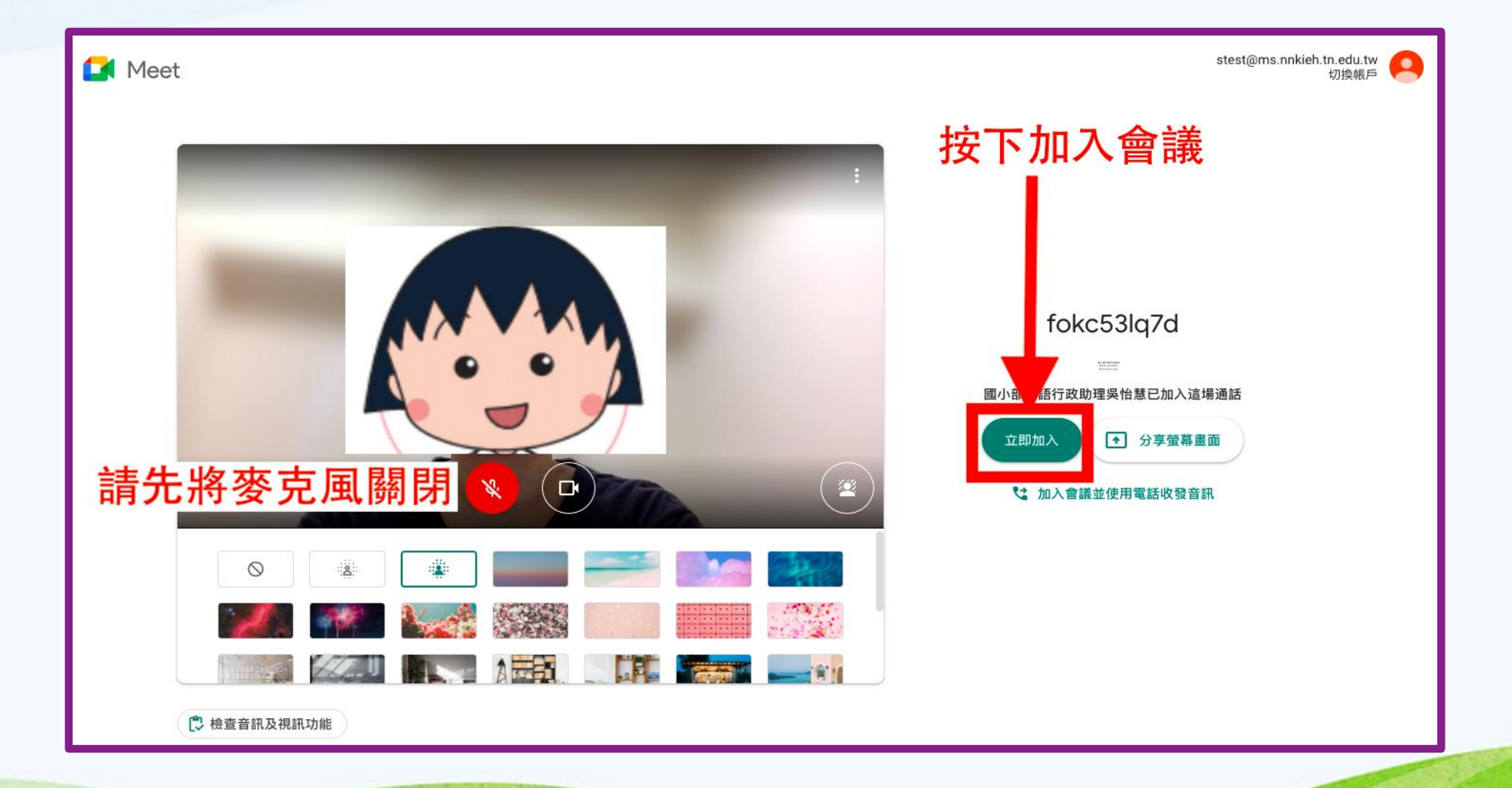

### 步驟6:已進入教室,看見直播課程

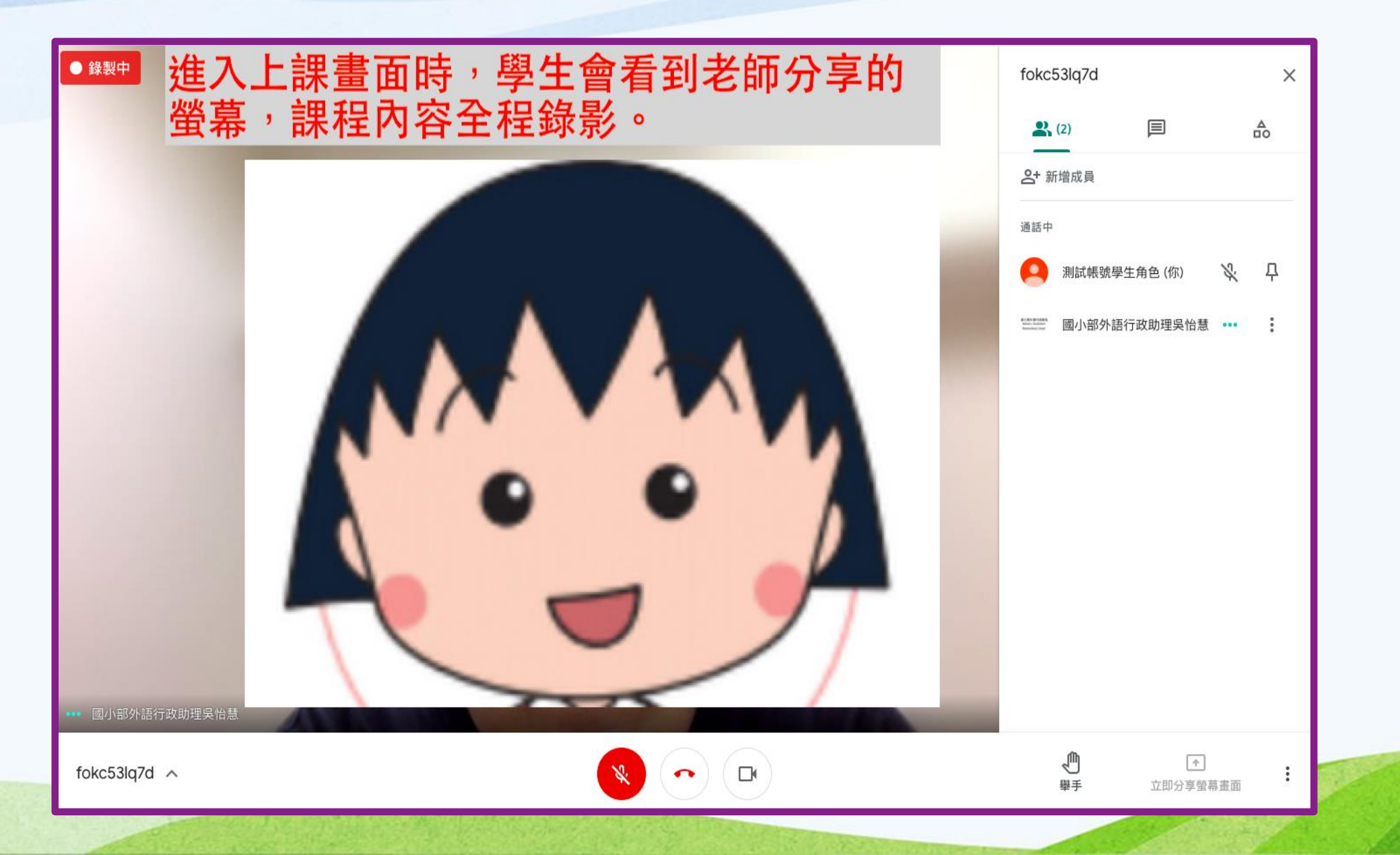

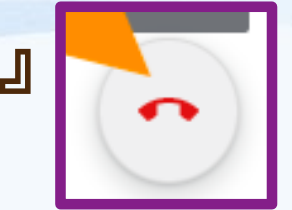

# 步驟7:當課程結束時,請按下『退出通話』 離開教室。

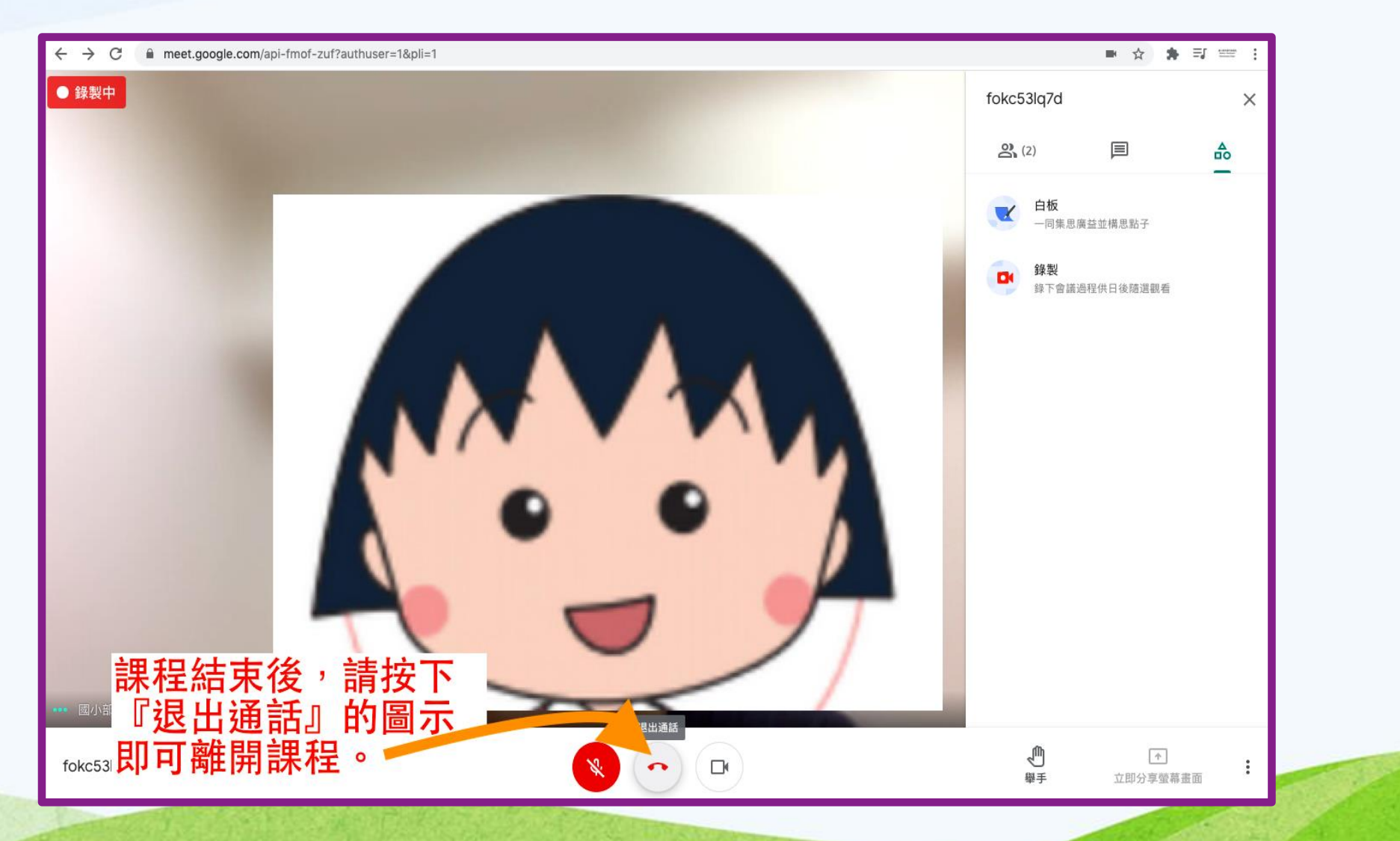

# 步驟8:課程結束後,若老師在課堂中有進行錄影,課程結束後三小時,系統會自動寄出課程錄影檔,供學生複習。

| ☆ 國小部教師陳賢宗 (Class | 新公告:「科學影片第三集:野外求生大挑戰一吹箭」-王子子:國小部教師陳賢宗在「四年級自然_陳賢宗」中張貼了一則新公告。 新公告 科學影片第三集:野外求生大挑戰—吹箭 https://v                                                                                                    |
|-------------------|----------------------------------------------------------------------------------------------------|
| ☆ 國小部教師陳賢宗 (Class | <b>新公告:「科學影片第二集:水果會發電??真的假的一水</b> 入」」」」「「「」「」」「「」」「「」」「「」」「「」」」「「」」」「「」」                                                                                                    |
| ☆ 國小部教師陳賢宗 (Class | 新公告:「 千呼萬喚始出來 黑熊老師的科學影片終於出爐了 感謝女兒協助拍攝與影片剪輯」 - 王詠潔您好: 國小部教師陳賢宗在「四年級自然_陳賢宗」中張貼了一則新公告。 新公告 千呼萬喚始                                                                                                    |
| ☆ 國小部教師陳賢宇 (Class |                                                                                                    |
| M DOUBLER ( CHECK | 新公告: 'https://drive.googie.com/nie/d/18_wYexk」 - 土詠寒恣好: 國小部教師陳賀宗在 '四年級自然_陳賀宗」中張賄了一則新公告。新公告 https://drive.googie.com/nie/d/18_wY [                                                                                                    |
| ☆ 國小部教師陳賢宗 (Class | 新公告:「https://drive.google.com/lile/d/18_wYexk」- 王詠潔您好: 國小部教師陳賢宗在「四年級自然_陳賢宗」中張貼了一則新公告。新公告 https://drive.google.com/lookup/ht57v4nl」- 王詠潔您好: 國小部教師陳賢宗在「四年級自然_陳賢宗」中張貼了一則新公告。新公告 https://meet.google.com/lookup/ht57v4nl」- 王詠潔您好: 國小部教師陳賢宗在「四年級自然_陳賢宗」中張貼了一則新公告。新公告 https://meet.google.com/lookup/ht57v4nlej |